## n ollo onojio i

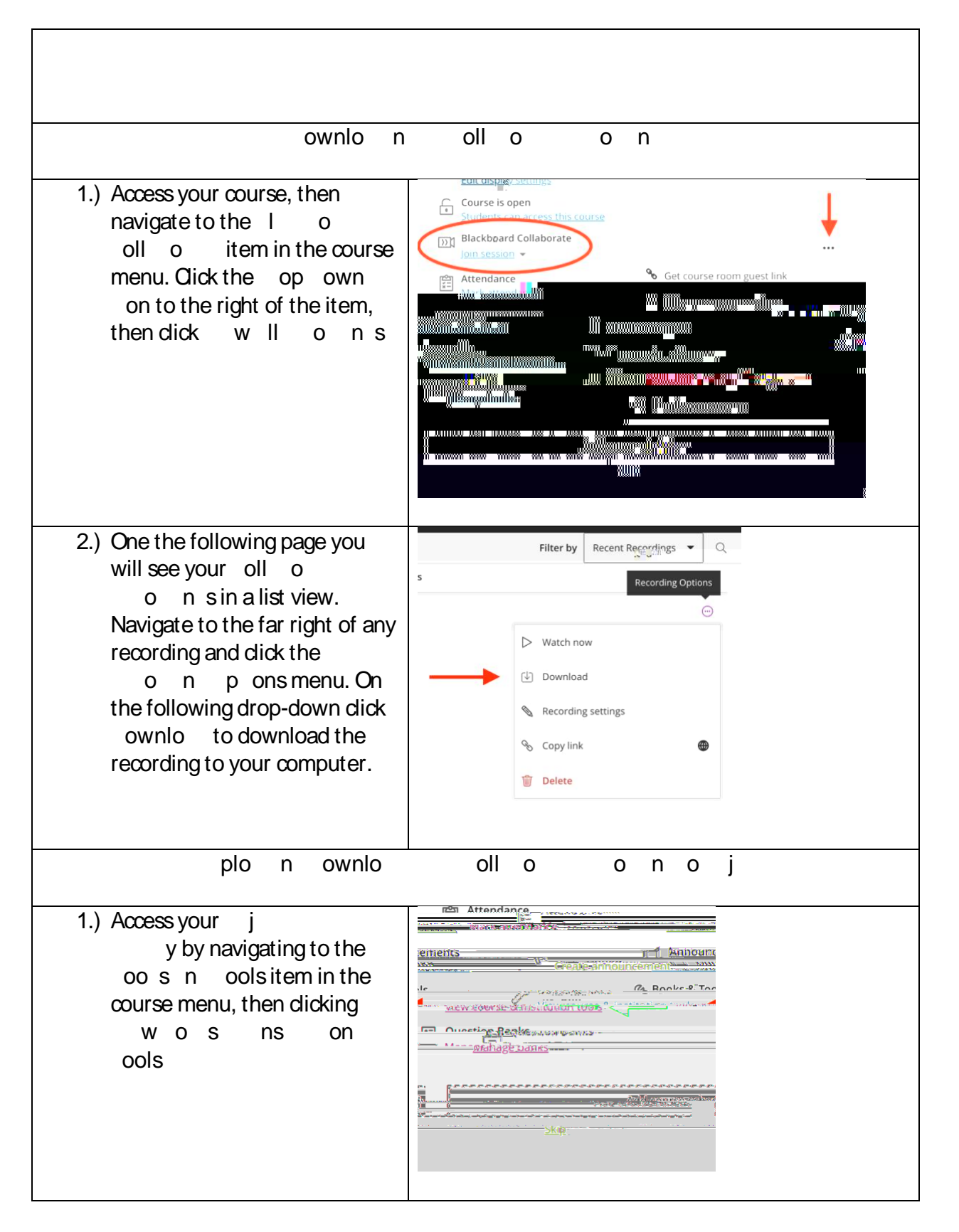

| 2.) On the following page, locate<br>j y Click<br>the I I that reads<br>Your<br>Yuja media library should<br>launch.                                                                            |  |
|----------------------------------------------------------------------------------------------------|--|
| 3.) Your oll o on<br>can be uploaded to Yuja one of<br>two ways.                                                                                                    |  |
| a.) In your j y<br>dick the plo button,<br>then locate the<br>oll o o n you<br>downloaded to your file<br>browser. Oick when<br>finished and your<br>oll o o n will<br>begin uploading to Yuja. |  |
| b.) op your<br>oll o o n<br>from your file browser into<br>Yuja. Your oll o<br>o n will begin<br>uploading to Yuja.                                                                             |  |
| 4.) At this stage, your previously created oll o on is now available in Yuja for you to place into your course as you would any other Yuja material.                                            |  |

5.) Contact your instructional designer if you need any additional assistance with